## **UN BUSINESS INTELLIGENCE**

## **QUICK GUIDE: Navigation of the HR & FIN Dashboards**

## Signing Into UWBI

- Go to UWBI Production: <u>https://uwbi.wisconsin.edu</u>
- Below is a sample institution dashboard.
- 1. You can return to the previous page by selecting the **Return to UWBI Landing Page** button in the upper left of your screen.

| 2. | Each dashboard will   |                                                                                                    |                                                                                                    | 86                                                                                                  | earch /  | NI V                                                                                   | Q Adv                  | anced Help       | <ul> <li>Sign Out</li> </ul> |   |
|----|-----------------------|----------------------------------------------------------------------------------------------------|----------------------------------------------------------------------------------------------------|----------------------------------------------------------------------------------------------------|----------|----------------------------------------------------------------------------------------|------------------------|------------------|------------------------------|---|
|    | have a link called    | UWSYS Home Page                                                                                                    |                                                                                                    | Home Catalog Favorites                                                                              | s 🔻      | Dashboards 💌 New 👻                                                                     | Open 🔻 Sign            | ied in As cbrai  | ker@uwsa.edu                 | • |
|    | View Dashboard(s)     |                                                                                                    |                                                                                                    |                                                                                                    |          |                                                                                        |                        |                  | ¢                            | 0 |
|    | for you to select     | <b>UN BUSINESS INTELLIGENCE</b>                                                                                                    |                                                                                                    |                                                                                                    |          |                                                                                        |                        |                  |                              | Î |
|    | and navigate into a   | Roturn to IMPRI Landing Dago                                                                                                    | All analyses included in current and past shared quer                                                    | y releases are shown on the available dashboards. Analyses planned for upcom                        | ing shar | ed query releases are also shown                                                       | in the dashboards, v   | vith the planned | d future                     |   |
|    | specific dashboard.   | release number. If an analysis has no link or release number, then you do not have the required security role to access this analysis<br>Refer to Visit the UWBI Project Page If you need access to an analysis. |                                                                                                    |                                                                                                    |          |                                                                                        |                        |                  |                              |   |
| 3. | Some dashboards       | Human Resource and Finance Dashboards                                                                                                    |                                                                                                    |                                                                                                    |          |                                                                                        |                        |                  |                              |   |
|    | will have a longer    | Absence Dashboards                                                                                                    | Compensation Dashboards                                                                                  | Payroll Dashboards                                                                                  |          | Workforce Dashboards                                                                   |                        |                  | ^                            |   |
|    | list of reports, so   | View Dashboards                                                                                                    | View Dashboard                                                                                           | View Dashboard                                                                                      |          | View Dashboard                                                                         |                        |                  |                              |   |
|    | you may need to       | Absence issues     Classified Carryover Vacation and Comp Time                                                                                                    | This dashboard provides current employee salary information including: <ul> <li>Salary equity</li> </ul> | This dashboard provides payroll information including:     Payroll overview                         |          | This dashboard provides workfor<br>• Current employees and jo                          | ce related reports ind | cluding:         |                              |   |
|    | use the scroll bar to | Jobs On Leave     Leave balances     Leave Payouts                                                                                                    |                                                                                                    | Bi-weekly overtime (OT) hours     Deduction comparison     Employee YTD earnings. deductions. taxes |          | <ul> <li>Academic staff time and<br/>ACA Analysis</li> <li>Career positions</li> </ul> | ears in service        |                  |                              |   |
|    | view all listed       | Leave Taken by Employee or Deptid and for a Given Time Period     Reserve leave balances     Unclassified Leave Usage and Balances                                                                               |                                                                                                    | Employees without ACH     Employee hours and earnings     Monthly edit                              |          | Criminal background che     Directories     Employees termed 5 yea                     | ck<br>rs               |                  |                              |   |
|    | reports.              | • UCLI                                                                                                    |                                                                                                    | Payroll work study award, job, and earnings     Payroll and deductions     TXIQ                     |          | <ul> <li>Employment Visa</li> <li>Ended jobs</li> <li>Faculty sabbaticals</li> </ul>   |                        |                  |                              |   |
| 4. | The Additional        | Benefits Dashboards                                                                                                    | Demographic Dashboards                                                                                   | Work study award, job, and earnings Time and Labor Dashboards                                       |          | First hire data and years                                                              | of service             |                  |                              |   |
|    | Resource links and    | View Dashboards                                                                                                    | View Dashboard                                                                                           | View Dashboard                                                                                      |          |                                                                                        |                        |                  |                              |   |
|    | Where are my          | This dashboard provides benefits information including:                                                                                                    | This dashboard provides demographic information regarding our workforce<br>including:                    | This dashboard provides time and labor information including:                                       |          |                                                                                        |                        |                  |                              |   |
|    | Shared Query          | Benefit impact on job terms and rehires     Benefit primary job indicators     Benefit service COBBA                                                                                                    | Employee diversity                                                                                       | Biweekly standard vs approved hours     Time approver information                                   |          |                                                                                        |                        |                  |                              |   |
|    | Reports link are      | Health ins single vs family breakdown     Income Continuation Insurance (ICI) deductions     StateGroup II (ICI) (ICI) (ICI)                                                                                     |                                                                                                    |                                                                                                    |          |                                                                                        |                        |                  |                              |   |
|    | located at the        | Termed employees and SGH coverage history                                                                                                    |                                                                                                    |                                                                                                    |          |                                                                                        |                        |                  |                              |   |
|    | bottom of the page    | Helpful Resources                                                                                                    |                                                                                                    |                                                                                                    |          |                                                                                        |                        |                  |                              |   |
|    | for additional        | Additional Resources                                                                                                    | Where are my Shared Query Report?                                                                        |                                                                                                    |          |                                                                                        |                        |                  |                              |   |
|    | assistance/tools      | Auditorial Resources                                                                                                    | where are my shared query reports?                                                                       |                                                                                                    |          |                                                                                        |                        |                  |                              | ~ |

and to navigate to a page that provides information on which dashboard and report, within the dashboard, to use to access the information previously provided by an Interactive Reporting shared query.

Contact us at: <u>uwbi@uwsa.edu</u> Visit us at: <u>www.wisconsin.edu/bi</u>